# Novación de **Préstamo Hipotecario**

## Por liquidación de la sociedad conyugal

En caso que el afiliado / jubilado cuente con un Préstamo Hipotecario bajo la modalidad de un crédito solidario (es decir, en conjunto con su cónyuge o conviviente legalmente reconocido) y que desee liquidar la sociedad conyugal, puede solicitar la novación.

La novación es el acuerdo, convenio o contrato mediante el cual, a pedido del afiliado / jubilado se modifican las condiciones iniciales de un crédito, naciendo uno nuevo total y completamente distinto al anterior, subsistiendo las garantías otorgadas a favor del Biess.

### Requisitos

- Estar al día con el pago de las cuotas mensuales.
- Ser afiliado y/o jubilado.
- Tener capacidad de endeudamiento verificable.
- Cumplir con todos los requisitos que el Biess exige para el otorgamiento de los créditos.

• La garantía del crédito original en ningún caso será inferior al 100% del monto financiado.

## Plazos

El plazo determinado para la novación del Préstamo Hipotecario será hasta el máximo establecido para cada producto, dependiendo de la capacidad de pago del afiliado/jubilado. Esto es, 25 años para los productos de vivienda terminada, vivienda de interés público, adquisición de terreno y construcción e hipotecarios para construcción. En el caso de ampliación y remodelación el plazo máximo es 15 años y la adquisición de terrenos, así como oficinas, locales comerciales y consultorios es de 12 años.

*El nuevo plazo se calculará incluyendo el tiempo que hubiere transcurrido desde el inicio del crédito original.* 

## Pasos para acceder al servicio:

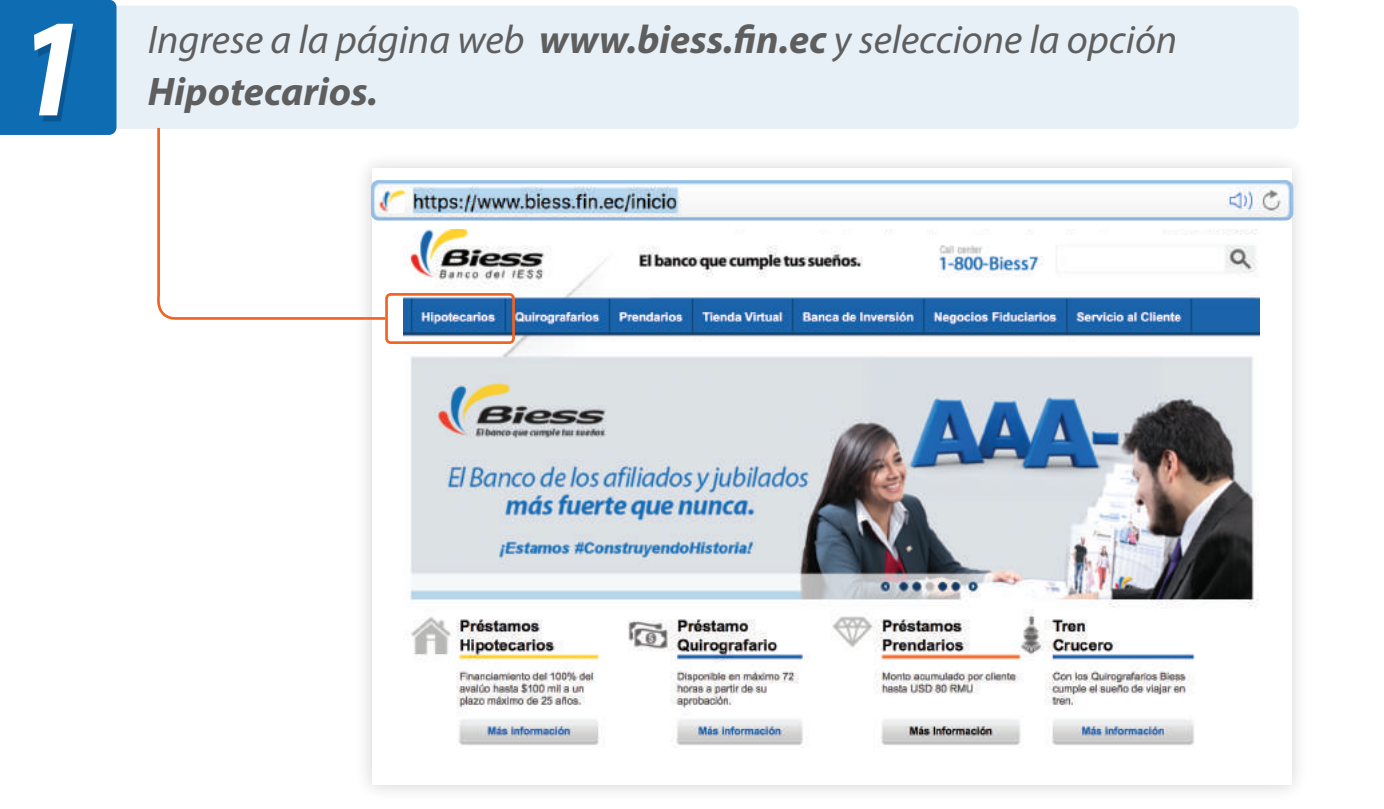

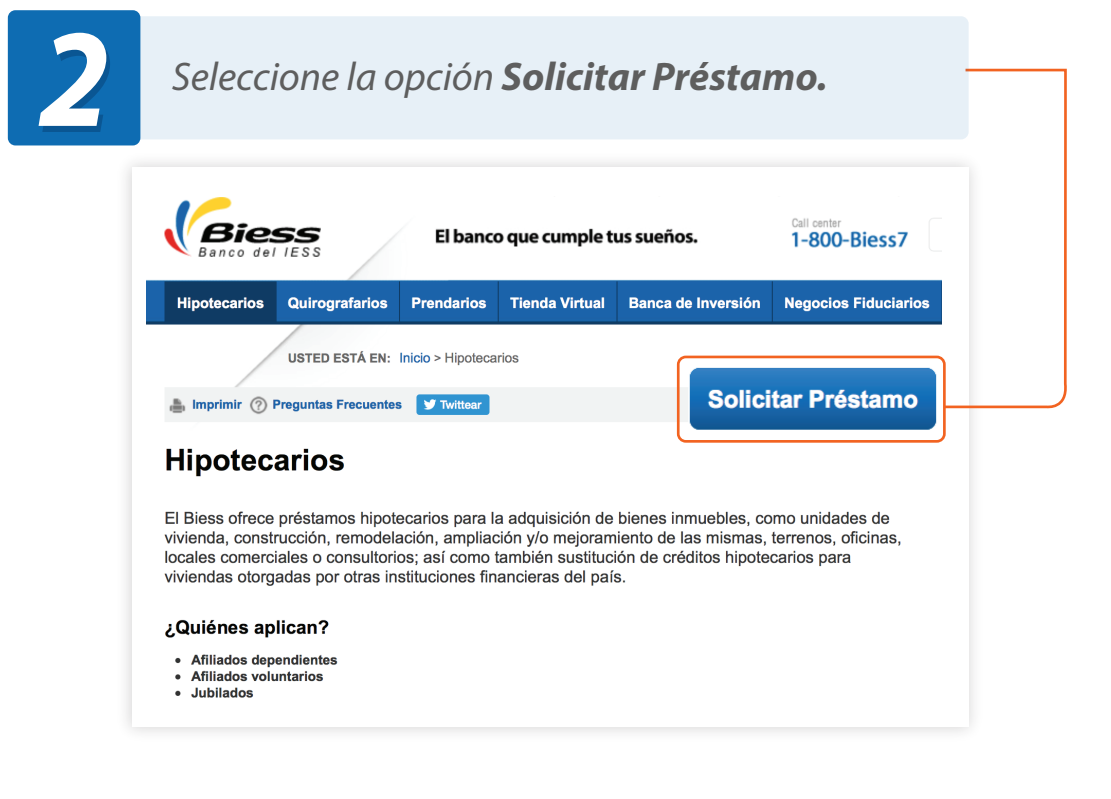

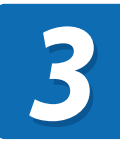

Digite el **número de cédula y clave**. Recuerde que para su seguridad la clave debe ser digitada mediante el teclado virtual.

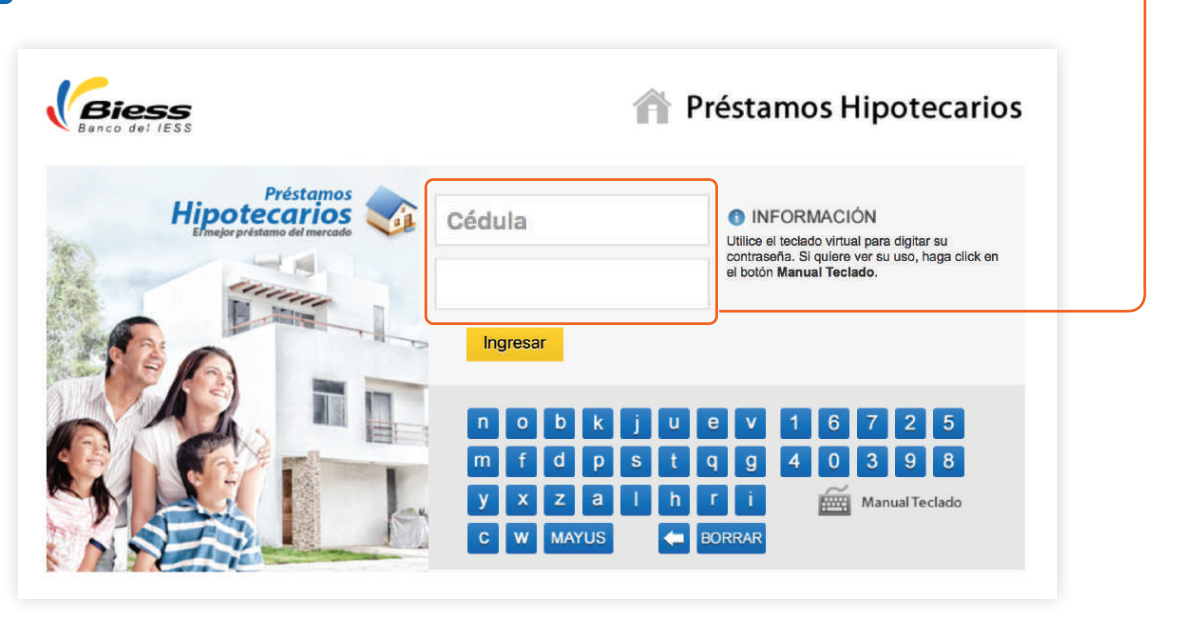

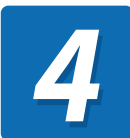

Seleccione la opción Soluciones de pago.

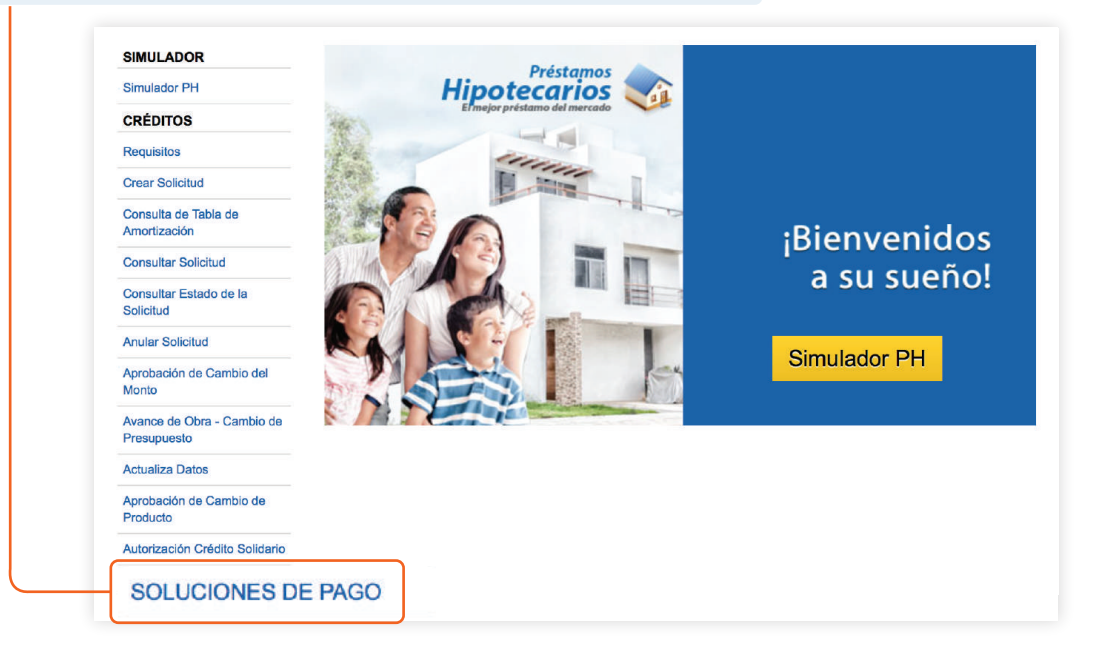

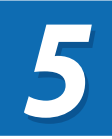

De las opciones desplegadas, haga clic en **Solicitar la** *liquidación de sociedad conyugal.* 

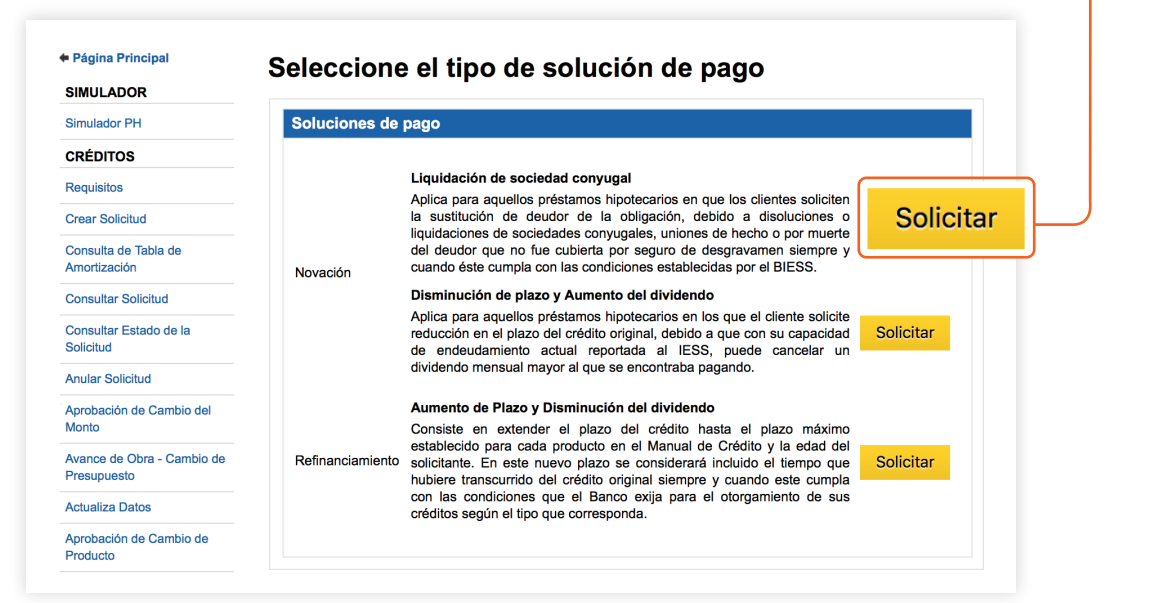

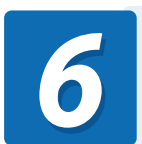

*Se desplegará en la pantalla la información completa del producto. Si está de acuerdo presione* **Aceptar y continuar.** 

#### Seleccione el tipo de solución de pago Información del Producto Novación Liquidación de sociedad conyugal Importante: Lea detenidamente la siguiente información. Toda novación deberá ser solicitada formalmente por el (los) deudor(es) original(es canales virtuales establecidos por el BESS, aun cuando la posibilidad de novación i en el contrato original de crédito. Dependerá del análisis de la nueva capacidad de p con apego a las disposiciones legales y reglamentarias vigentes. En el caso de préstamos solidarios la capacidad y límites de pago serán establecidos de manera individual para cada sujeto de crédito, en la proporción que corresponda de acuerdo con sus ingresos reportados al ESS y al último registro de declaraciones de otras fuentes de ingresos declaradas al SRI u otros ingresos familiares. Estos mecanismos de novación tienden a facilitar al cliente el pago de sus obligacio las condiciones principales de su crédito siempre y cuando no se encuentren en m crédito cumpla con las condiciones que el Banco exija para la novación de créditos his Para el cálculo de otros ingresos reportados al SRI se considerará el campo de "Renta Imponible antes de Ingreso por Trabajos en relación de Dependencia" del formulario 102 o 102A del impuesto a la renta reportado del periodo correspondiente al último (1) año. El Afilado o Jubilado deberá registrar un RUC activo y estar al día en sus obligaciones tributarias. Capacidad de Endeudamiento.- Para efectos de aprobación de novación, el nivel de e los afiliados/µbiliados/pensionistas del BESS, incluido los seguros, en ningún c cuarenta por ciento (40%) de sus ingresos netos. Los ingresos netos corresponden a la diferencia entre los ingresos br descontado las obligaciones pendientes de pago que el afiliado/jubilado/pension BIESS, en el Sistema Financiero Nacional o en las instituciones que reporten el § Plazo.- El plazo máximo no podrá ser mayor ni igual, al plazo actual (El plazo actual es el tiempo que le falta por pagar el crédito.) menos 12 meses. Tasa de interés -La tasa de interés del préstamo hipotecario fluctúa de acuerdo con el plazo. La tasa de interés será la que se encuentre vigente a la fecha de la simulación de novación; la misma que será reajustable semestramente. Excepto para vivilendas de interés público y operaciones que hayan tenido Los ingresos brutos, dependiendo del tipo de clientes se calcularán como sigue: Afiliado en relación de dependencia, se calculará en base al promedio de los sueldos y/o remuneraciones sobre los cuales se declara el aporte al ESS a la 1 de onvación y al ditimo registro de declaración del impuesto a la renta correspor renta imponible antes de ingresos por trabajo en relación de dependencia, declarado al STI en el año inmedido anteriora i de la solicitud de novación. desvío de fondos sobre las cuales se mantiene la misma tasa de interés. Garantia.- Cuando el saldo del capital del crédito a refinanciar sea de hasta \$100.000 la garantia será mínimo del 100% (cien por ciento) del valor comercial del innueble y el caso de que el crédito mantenga saldos mayores a \$100.000 la garantia será mínimo del 12% (ciento vertente y cinco por ciento) sobre el saldo del capital del crédito, de acuerdo al valor comercial del avalúo actualizado. Pensionistas de vejez o jubilados del IESS, se establecerá en función al valo pensión(es) activa(s) que perciben y al último registro de declaración del in correspondiente al campo de renta imponible antes de ingresos por trabu dependencia, o su equivalente, declarado al SRI en el año inmediato anterior a El informe de avalúo del bien inmueble hipotecado al BESS no deberá tener una antigüedad mayor a 5 (cinco) años y únicamente aplica para los deudores que presenten categoria de riesgo de acuerdo a lo establecido en la normativa vigente aplicada al BESS. En caso de que la garantia no cubra el porcentaje mencionado o el avalito tenga una antigüedad mayor a la establecida para novación, el ciente podrá realizar un nuevo avalúo que considere las mejoras realizadas al bien inmueble, asumiendo los gastos del nuevo avalúo. Afiliados voluntarios, se establecerá en base al monto correspondiente a los ingresos reportados sobre los que se calculará su aportación al IESS. Para el caso de afiliados o jubilados que incluyen en su capacidad de endeudar de ingreso, adicional a la condición descrita anteriormente se evaluará que la exceda del 70% del valor promedio de los salarios, pensión o remuneración repi Costos.- Los costos y valores generados del proceso y el Reconocimiento de Firmas del Nuevo Contrato de Crédito serán cubiertos y pagados por el cliente, directamente en el Registro de la Propiedad, en la notaría y al perito. Aceptar y Continuar

Regresar Cerrar

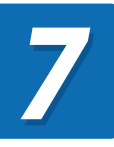

En la página de autorización de novación por liquidación de la sociedad conyugal, de clic en **Acepto**.

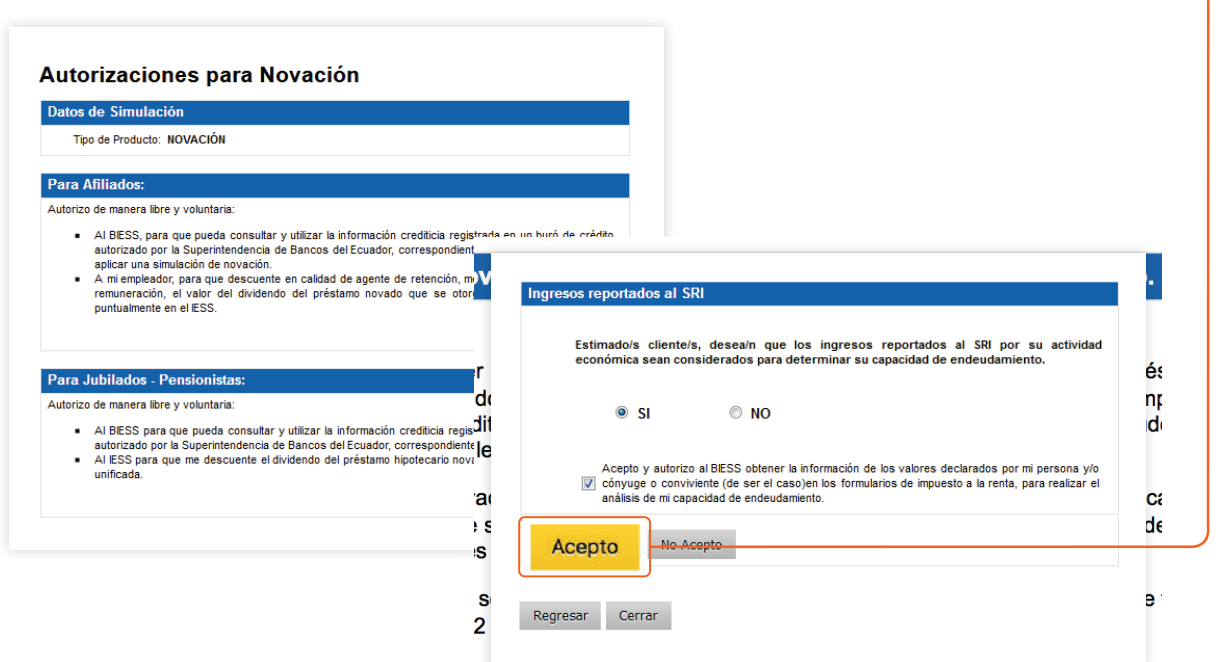

Jual o solidario, pero la simulación se realiza de manera individual.

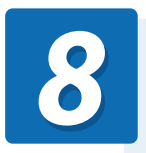

÷.

Se presentará el detalle de créditos de la siguiente manera. De clic en **Aceptar y Continuar.** 

| Seleccionar                                                                                                    | Número<br>de<br>Trámite | Estado  | Tipo de Producto             | Número<br>de<br>Operación | Nombre       |
|----------------------------------------------------------------------------------------------------|-------------------------|---------|------------------------------|---------------------------|--------------|
| <b>~</b>                                                                                                    | 472554                  | VIGENTE | VIVIENDA TERMINADA SOLIDARIA | 14210700                  | mo400 9484 F |
| <ul> <li>Image: A start of the start of the start of</li></ul> | 672554                  | VIGENTE | VIVIENDA TERMINADA SOLIDARIA | 14213798                  | m0.800 s.8   |

9

Seleccione el crédito y haga clic en **Aceptar y Continuar.** Se presentará la pantalla de cumplimiento de requisitos.

| C | umplimiento de Requisitos                                                                                                    |                 |                                                                                                    |
|---|----------------------------------------------------------------------------------------------------|-----------------|----------------------------------------------------------------------------------------------------|
|   |                                                                                                    |                 |                                                                                                    |
|   | Usted ha calificado como suj                                                                                                    | jeto de crédite | p.                                                                                                    |
| 1 |                                                                                                    |                 |                                                                                                    |
| C | atos de Solicitud                                                                                                    |                 |                                                                                                    |
|   | Tipo de Producto: NOVACION<br>Modo de Solicitud: INDIVIDUAL                                                                                             |                 |                                                                                                    |
|   |                                                                                                    |                 |                                                                                                    |
| C | atos Generales del Solicitante                                                                                                    |                 |                                                                                                    |
| C | édula de Ciudadanía:                                                                                                    |                 |                                                                                                    |
|   | Fecha de Nacimiento.<br>Apellidos y Nombres                                                                                                    | total and the   |                                                                                                    |
|   | Estado Civil:                                                                                                    |                 |                                                                                                    |
|   | Género: FEMENINO                                                                                                    |                 |                                                                                                    |
|   | Detalle de Requisitos                                                                                                    |                 |                                                                                                    |
|   | Requisito                                                                                                    | Resultado       | Observación                                                                                            |
|   | Tener 38 aportaciones acumuladas.                                                                                                    | ~               | A la fecha usted registra 112 aportaciones<br>acumuladas.                                              |
|   | Tener 12 últimas aportaciones<br>consecutivas                                                                                                    | ×               | A la fecha usted registra 111 últimas aportaciones<br>consecutivas                                     |
|   | Si es representante legal de una<br>empresa no debe tener obligaciones<br>pendientes.                                                                   | ~               | Usted no es representante legal de ninguna empresa.                                                    |
|   | Estar dentro del límite de edad<br>requerido (75 años).                                                                                                 | ×               | Usted se encuentra dentro del límite de edad<br>establecido.                                           |
|   | Su empleador actual no debe<br>pertenecer a la zafra                                                                                                    | ×               | Su empleador actual no pertenece a la zafra.                                                           |
|   | Su empleador actual no debe<br>pertenecer al Seguro Social Campesino                                                                                    | ×               | Su empleador actual no pertenece al Seguro Socia<br>Campesino.                                         |
|   | No tener préstamo hipotecario vigente<br>con el IESS o BIESS en MORA.                                                                                   | ×               | Usted NO tiene un préstamo hipotecario vigente en<br>mora.                                             |
|   | Usted y su cónyuge no deben tener<br>solicitud de crédito hipotecario en<br>trámite                                                                     | ~               | Usted y su cónyuge no tiene una solicitud de crédit<br>hipotecario en trámite.                         |
|   | and a second second                                                                                                    |                 | Usted no tiene en curso una Línea de Crédito para<br>Construcción de Vivienda ni inactiva la tabla del |
|   | No tener en curso una Línea de Credito<br>para Construcción de Vivienda y/o<br>inactiva la tabla de amortización del<br>préstamo hipotecario concedido. | Ť               | préstamo hipotecario vigente.                                                                          |

10

Una vez aprobada la precalificación, se procederá a la **Simulación de crédito**, en donde seleccionará el monto a pagar mensualmente y el plazo del crédito.

| · · · · · · · · · · · · · · · · · · ·                                                                                                    |                                                                                                    |
|----------------------------------------------------------------------------------------------------|----------------------------------------------------------------------------------------------------|
|                                                                                                    |                                                                                                    |
| Usted ha calificado como sujeto de crédito                                                                                                    |                                                                                                    |
|                                                                                                    |                                                                                                    |
| tos de Solicitud                                                                                                    |                                                                                                    |
| Tipo de Producto: NOVACION                                                                                                    |                                                                                                    |
| Modo de Solicitud: INDIVIDUAL                                                                                                    |                                                                                                    |
| tos Generales del Solicitante                                                                                                    |                                                                                                    |
| lula de Ciudadanía:                                                                                                    |                                                                                                    |
| cha de Nacimiento: 25-sep-1989<br>vellidos y Nombres:                                                                                                    |                                                                                                    |
| Estado Civil: CASADO                                                                                                    |                                                                                                    |
| Género: FEMENINO                                                                                                    |                                                                                                    |
| scripción de Ingresos / Egresos                                                                                                    |                                                                                                    |
| Solicitante                                                                                                    | Valores                                                                                                    |
| Sueldo promedio:                                                                                                    | \$1,676.00                                                                                                    |
| )euda mensual estimada en la Central de Riesgos y/o Buró de Crédito:                                                                                                    | \$1,766.13                                                                                                    |
| ividendo de Préstamo Quirografario vigente:                                                                                                    | \$.00                                                                                                    |
| lividendo préstamos sistema antiguo del IESS (HOST):                                                                                                    | \$.00                                                                                                    |
| lividendo de Préstamo Hipotecario vigente:                                                                                                    | \$.0(                                                                                                    |
| otal de Ingresos Solicitante:<br>Porcentaie a comprometer solicitante:                                                                                                    | \$3,442.1                                                                                                    |
| Cuota mensual a comprometer solicitante (máximo el 70% del sueldo reportad                                                                                                    | o al IESS): \$1,173.20                                                                                                 |
| Personalice el Saldo del Préstamo Simulación de Novación liquidaci<br>conyugal                                                                                                    | ón de sociedad                                                                                                    |
| 1 Ingrese plazo.                                                                                                    |                                                                                                    |
| Sistema Amortización Francesa - Cuota Fija 💌                                                                                                    |                                                                                                    |
| Saldo deuda: * 47262.04                                                                                                    |                                                                                                    |
| Meses: * 252 Ameses                                                                                                    |                                                                                                    |
| Calcular                                                                                                    |                                                                                                    |
|                                                                                                    |                                                                                                    |
| Resultado                                                                                                    |                                                                                                    |
| Resultado Simulación Exitosa                                                                                                    |                                                                                                    |
| Resultado<br>Simulación Exitosa<br>Plazo Años: 21 años y 0 meses                                                                                                    |                                                                                                    |
| Resultado<br>Simulación Exitosa<br>Plazo Años: 21 años y 0 meses<br>Plazo Máximo de Crédito:                                                                                                    | 252 meses                                                                                                    |
| Resultado<br>Simulación Exitosa<br>Plazo Años: 21 años y 0 meses<br>Plazo Máximo de Crédito:<br>Tasa de Interés Floritos:<br>Tasa de Interés Floritos:                                                                                                    | 252 meses<br>8.69%<br>9.04%                                                                                            |
| Resultado<br>Simulación Exitosa<br>Plazo Años: 21 años y 0 meses<br>Plazo Máximo de Crédito:<br>Tass de Interés Hominal:<br>Tass de Interés Hominal:<br>Tass de Interés Hominal:<br>Tass de Interés Hominal:<br>Tass de Interés Hominal:<br>Tass de Interés Hominal:                                                                                                    | 252 meses<br>8.69%<br>9.04%<br>10.16%                                                                                  |
| Resultado<br>Simulación Exitosa<br>Plazo Máximo de Crédito:<br>Tasa de Interés Nominal:<br>Tasa de Interés Efectiva:<br>Tasa Efectiva Anual del Costo de Financiamiento:<br>Cuota Mensual Estimada:                                                                                                    | 252 meses<br>8.69%<br>9.04%<br>10.16%<br>\$408.57                                                                      |
| Resultado  Simulación Exitosa  Plazo Años: 21 años y 0 meses  Plazo Máximo de Crédito: Tasa de Interés Herciva: Tasa de Interés Efectiva: Tasa de Interés Efectiva: Cuota Mensual Estimada: Cuota Mensual Estimada: Cuota Mensual Mensual Estimada: Cuota Mensual Estimada: Cuota Mensual Mensual Mensual Mensual Mensual Mensual Mensual Mensual Mensual Mensual Mensual Mensual Mensual Mensual Mensual Mensual Mensual Mensual Mensual Mensual Mensual Mensual Mensual Mensual Mensual Mensual Mensual Mensual Mensual Mensual Mensual Mensual Mens | 252 meses<br>8.69%<br>9.04%<br>10.16%<br>\$408.57<br>\$28.56<br>\$1.17                                                 |
| Resultado  Simulación Exitosa  Plazo Años: 21 años y 0 meses  Plazo Máximo de Crédito: Tasa de Interés Nominal: Tasa de Interés Hectriva: Tasa de Interés Hectriva: Cuota Mensual Estimada: Cuota Mensual Estimada: Cuota Mensual Seguro Desgravamen Estimada: Cuota Mensual Seguro Incendios Estimada:                                                                                                    | 252 meses<br>8.69%<br>9.04%<br>10.16%<br>\$408.57<br>\$28.56<br>\$1.17<br>\$17.44                                      |
| Resultado  Simulación Exitosa  Plazo Años: 21 años y 0 meses  Plazo Máximo de Crédito: Tasa de Interés Nominal: Tasa Efectiva Anual de Costo de Financiamiento: Cuota Mensual Estimada: Cuota Mensual Seguro Desgravamen Estimada: Cuota Mensual Seguro Incendios Estimada: Cuota Mensual Seguro Incendios Estimada: Cuota Mensual S | 252 meses<br>8.69%<br>9.04%<br>10.16%<br>\$408.57<br>\$28.56<br>\$1.17<br>\$17.44<br>\$455.74                          |
| Resultado  Simulación Exitosa  Plazo Años: 21 años y 0 meses  Plazo Máximo de Crédito: Tasa de Interés Nominal: Tasa Efectiva Anual del Costo de Financiamiento: Cuota Mensual Estimada: Cuota Mensual Esguro Desgravamen Estimada: Cuota Mensual Seguro Desgravamen Estimada: Cuota Mensual Seguro Incendios Estimada: Cuota Mensual Seguro Incendios Estimada: (A) Saldo del Crédito: (B) Total Interés Estimado:                                                                                                    | 252 meses<br>8.69%<br>9.04%<br>\$408.67<br>\$28.66<br>\$1.17<br>\$17.44<br>\$455.74<br>\$47,262.04<br>\$55,594.03      |
| Resultado<br>Simulación Exitosa<br>Plazo Años: 21 años y 0 meses<br>Plazo Máximo de Crédito:<br>Tasa de Interés Nominal:<br>Tasa de Interés Fectiva:<br>Tasa Electiva Anual del Costo de Financiamiento:<br>Cuota Mensual Estimada:<br>Cuota Mensual Seguro Desgravamen Estimada:<br>Cuota Mensual Seguro Incendios Estimada:<br>Cuota Mensual Seguro Incendios Estimada:<br>Cuota Mensual Seguro Incendios Estimada:<br>Cuota Mensual Seguro Incendios Estimada:<br>Cuota Mensual Seguro Incendios Estimada:<br>Cuota Interés Estimado:<br>(A) Saldo del Crédito:<br>(B) Total Interés Estimado:<br>Total Crédito (A + B):                                                                                                    | 252 meses<br>8.69%<br>9.04%<br>\$408.57<br>\$28.66<br>\$1.17<br>\$17.44<br>\$457.742.04<br>\$55,594.03<br>\$102,956.07 |

11

Una vez seleccionado el monto mensual y el plazo deseado, el usuario podrá revisar la **Simulación de la tabla de amortización** en la que se desplegarán los valores que deberá cubrir mensualmente.

| abla de Amortización Francesa - Cuota Fija - Solicitante |         |         |         |                       |                     |           |                     |
|----------------------------------------------------------|---------|---------|---------|-----------------------|---------------------|-----------|---------------------|
| Nro.                                                     | Periodo | Capital | Interés | Seguro<br>Desgravåmen | Seguro<br>Incendios | Dividendo | Capital<br>Reducide |
| 0                                                        | 08-2017 | 0.00    | 0.00    | 0.00                  | 0.00                | 0.00      | 0,262.11            |
| 1                                                        | 09-2017 | 109.67  | 30.48   | 2.13                  | 0.00                | 192.18    | 0.102.64            |
| 2                                                        | 10-2017 | 100.35  | 29.70   | 2.13                  | 0.00                | 192.18    | 5,942.19            |
| 3                                                        | 11-2017 | 101.13  | 28.92   | 2.19                  | 0.00                | 192.18    | 0,781.00            |
| 4                                                        | 12-2017 | 101.92  | 28.13   | 2.13                  | 0.00                | 192.18    | 0.019.14            |
| 5                                                        | 01-2018 | 162.70  | 27.35   | 2.13                  | 0.00                | 192.18    | 6.456.44            |
| 0                                                        | 02-2018 | 103.00  | 20.55   | 2.13                  | 0.00                | 192.18    | 5,292.94            |
| 7                                                        | 03-2018 | 184.29  | 25 78   | 2.13                  | 0.00                | 182.18    | 6,128.65            |
|                                                          | 04-2018 | 105.09  | 24.96   | 2.13                  | 0.00                | 192 18    | 4,963.66            |
|                                                          | 05-2018 | 100.89  | 24.10   | 2.13                  | 0.00                | 192.18    | 4,797.07            |
| 10                                                       | 06-2018 | 100.70  | 23.36   | 2.13                  | 0.00                | 192.18    | 4,030.97            |
| 99                                                       | 07-2018 | 167.51  | 22.54   | 2.13                  | 0.00                | 192.18    | 4,463.46            |
| 12                                                       | 08-2018 | 105.33  | 21 72   | 2.13                  | 0.00                | 192.18    | 4,295.13            |
| 13                                                       | 09-2018 | 109.15  | 20.90   | 2.13                  | 0.00                | 192.18    | 4,125.95            |
| 14                                                       | 10-2018 | 109.97  | 20.08   | 2.13                  | 0.00                | 192.18    | 3,956.01            |
| 18                                                       | 11-2018 | 170.80  | 19.25   | 2.13                  | 0.00                | 192.18    | 3.785.21            |
| 18                                                       | 12-2018 | 171.03  | 18.42   | 2.13                  | 0.00                | 192.18    | 3,613.58            |
| 17                                                       | 01-2019 | 172.46  | 17.59   | 2.13                  | 0.00                | 192.18    | 3,441.12            |
| 18                                                       | 02-2018 | 173.30  | 10.75   | 2.13                  | 0.00                | 182 18    | 3 207 82            |

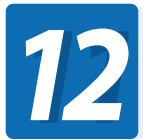

## Si está de acuerdo con los términos haga clic en la opción *Imprimir Simulación*

 Los sistemas de amortización fueron implementados en la página web del BIESS, de acuerdo a Resolución Nº 058-2014 de 21 de mayo de 2014, publicada en el Registro Oficial 266 de 12 de junio de 2014 del Banco Central del Ecuador.
 El BIESS informa que la presente tabla de amortización es referencial ya que es producto de una

El BIESS informa que la presente tabla de amortización es referencial ya que es producto de una simulación de crédito efectuada por el interesado. Los valores generados en la tabla pueden ser objeto de modificación.

Imprimir Simulación

Regresar

Estimado cliente, si desea enviar su simulación de novación para análisis, debe hacerlo adjuntando el archivo en formato PDF al correo electrónico: novaciones.ph@biess.fin.ec y de ser aprobada su solicitud se le remitirá los requisitos que debe presentar.

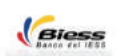

#### BANCO DEL INSTITUTO ECUATORIANO DE SEGURIDAD SOCIAL PRÉSTAMOS HIPOTECARIOS

MEDIO DE APROBACIÓN NOVACION Liquidación de sociedad conyugal

Número de Trámite: Tipo de producto: Plazo crédito original: Provincia/Cantón: Dirección del bien:

Información VIVIENDA TERMINADA SOLIDARIA 180 meses PICHINCHA/QUITO R. COMPANY, Bank, R. COMPANY, Camp, Ch. & Company, Street, Street, Company, Long, 1984

| Solic                                | tante       |                                     |                             |                                | Codeudor                                      |          |  |  |
|--------------------------------------|-------------|-------------------------------------|-----------------------------|--------------------------------|-----------------------------------------------|----------|--|--|
| Nombres:                             | Pages       | 0.0 84                              | BA FRANCING                 | ENGINE                         | IN SAMPLE CRIETIAN ANDRES                     |          |  |  |
| Cédula:                              | 1000        |                                     |                             | 1701-1400-17                   |                                               |          |  |  |
| Estado Civil:                        | Canadi      |                                     |                             | Crossiti                       |                                               |          |  |  |
| Fecha de Nacimiento:                 | 10.000      | -                                   |                             | -                              | 1994                                          |          |  |  |
| Edad:                                |             |                                     |                             |                                |                                               |          |  |  |
| Número de Contacto:                  | 4000        | 100                                 |                             | 10000                          | 1967                                          |          |  |  |
| Correo Electrónico:                  | particip    | and the set                         | all com                     | whether                        | and and the second second                     |          |  |  |
| Condiciones Act                      | uales Soli  | citante                             |                             | Condiciones Ac                 | tuales Cónyuge/Conviviente                    |          |  |  |
| Número de Operación:                 | 14000       |                                     |                             | 1.0                            |                                               |          |  |  |
| Tipo Tabla de Amortización:          | FRANC       | ESA                                 |                             | FRANC                          | CESA                                          |          |  |  |
| Monto del Crédito                    | \$49,586.65 |                                     |                             | \$23,712.18                    |                                               |          |  |  |
| Saldo del Crédito:                   | \$47,26     | 2.04                                |                             | \$15,825.20                    |                                               |          |  |  |
| Valor Cuota Actual:                  | \$503.1     | 0                                   |                             | \$246.8                        | 5                                             |          |  |  |
| Tasa de Interés Nominal:             | 8.20        | %                                   |                             | 8.20                           | %                                             |          |  |  |
| Nuevas C                             | ondicione   | s                                   |                             |                                |                                               |          |  |  |
| Tipo Tabla de Amortización: FRANCESA |             |                                     |                             |                                |                                               |          |  |  |
| Saldo del Crédito Novado:            | \$47,2      | 62.04                               |                             |                                |                                               |          |  |  |
| Nuevo Plazo:                         | 252 m       | leses                               |                             |                                |                                               |          |  |  |
| Nueva Cuota:                         | \$455.      | 74                                  |                             |                                |                                               |          |  |  |
| Tasa de Interés Nominal:             | 8.69        | %                                   |                             |                                |                                               |          |  |  |
| Descripción de Ingresos / Egr        | esos        |                                     |                             |                                |                                               |          |  |  |
| -                                    |             |                                     |                             |                                |                                               |          |  |  |
| Sueldo promedio                      |             |                                     | Total Ingresos              | Solicitante                    |                                               |          |  |  |
| Otros ingresos reportados al SF      | I (mensua   |                                     | Total Ingresos Solicitante: |                                |                                               |          |  |  |
| Deuda mensual estimada en la         | Central de  |                                     | Porcentaje a co             | Simplometer aditor             | ante.                                         |          |  |  |
| Dividendo de Préstamo Quirogra       | afario vige |                                     | Cuota mensual a co          | mprometer solicitante (        | (máximo el 70% del sueldo reportado al IESS): |          |  |  |
| Dividendo préstamos sistema ar       | tiquo del   |                                     |                             |                                |                                               |          |  |  |
| Dividendo de Préstamo Hipotec        |             | Resultados de Simulación de Crédito |                             |                                |                                               |          |  |  |
| 6                                    |             |                                     | Los valores d               | etallados a conti<br>I trámite | nuación son referenciales y están expue       | stos a m |  |  |
|                                      |             |                                     | Canacturate un              | in training.                   |                                               |          |  |  |
|                                      | -           |                                     | Sistema Amort               | zación:                        |                                               |          |  |  |
|                                      |             |                                     | Taca do laterá              | de credito:                    |                                               |          |  |  |
|                                      |             |                                     | Tasa de interes Nominal:    |                                |                                               |          |  |  |
|                                      |             |                                     | Tasa de Intere              | S EIGGUVA.                     |                                               |          |  |  |

Si desea remitir su simulación le agradecemos enviar el PDF con su nombre y cédula a: novaciones.ph@biess.fin.ec

Tasa Efectiva Anual del Costo de Financiamiento:

Cuota Mensual Seguro: Desgravamen Estimada:

Cuota de Interés de Gracia Estimada:

Cuota Mensual Seguro Incendios Estimada:

Cuota Mensual Incluido los Seguros Estimada:

Cuota Mensual Estimada:

(A) Saldo del Crédito:

Total Crédito (A + B):

(B) Total Interés Estimado

El Biess se comunicará con usted por la misma vía.

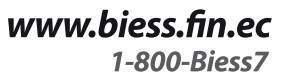

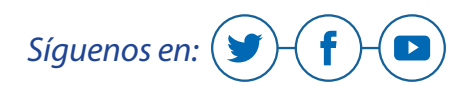

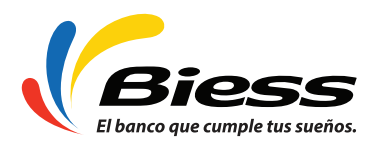

\$3,442.15

40.00 %

\$1,173.20

FRANCESA 252 meses 8.69 % 9.04 %

> 10.16 % \$408.57

> > \$28.56

\$1.17

\$17.44 \$455.74

\$47 262 04

\$55,694.03

\$102,956.07

dificaciones en el